## 1.krok 1 – dodanie osoby do firmy (poprzez CUW) :

https://cuw.mapy.opolskie.pl/

1) Moje sprawy:

| CYFROWYCH ZASOBÓW A* A* (Å)<br>GEODEZYJNYCH<br>I KARTOGRAFICZNYCH                                                                                                    |
|----------------------------------------------------------------------------------------------------|
|                                                                                                    |
| Image: Centrum Usług Wspólnych wojewodzkich z zakresu godezji i kartografi dla obszaru wojewodzkich z zakresu godezji i kartografi dla obszaru wojewodzki kartografi dla obszaru wojewodzki kartografi dla obszaru wojewodzki k |
|                                                                                                    |
| WYSZURAJ I PRZEGLĄDAJ<br>ANALIZUJ NA MAPIE<br>ISTWIEDIA MATE W NOWEJ MARCEI<br>ZASOBIE I ZAMÓW<br>WIĘCEJ                                                                                                    |
| EVIDENCIA GRUN- ORTOFOTOMAPA BAZA DANYCH INVESTYCLE PEZYRODA I REKRE-                                                                                                    |

## 2) Zarejestruj się

|                      | G WSPÓLNYCH                               | Centrum Usług Wspó              | lnych               |
|----------------------|-------------------------------------------|---------------------------------|---------------------|
|                      |                                           | Nazwa konta:                    |                     |
| Powiat głubczycki    |                                           | Hasto:<br>Wpisz hasto           |                     |
|                      | un la la la la la la la la la la la la la | Zresetuj swoje hasło            |                     |
|                      |                                           | Nie masz kontac Zarejestruj się | Pomoc (rejestracja) |
|                      | Powiat głubczycki                         | ZALOGUJ                         | Pomoc (logowanie)   |
|                      |                                           | Logowanie certyfikatem          |                     |
| Polityka prywatności | Kontakt                                   | Logowanie Login.gov.pl          |                     |

Jako rodzaj konta należy wybrać **osobę prawną**. Należy wpisać dane firmy, do której ma być przypisana osoba ( w przypadku, gdy jedna osoba należy do kilku firm, należy założyć osobne konta dla każdej z firm).

| Rejestracja uzytkownika zewnętrznego            |                           |
|-------------------------------------------------|---------------------------|
| Pola oznaczone czerwoną gwiazdką * są wymagane. |                           |
| Rodzaj konta<br>O Osoba fizyczna 💿 Osoba prawna |                           |
|                                                 | Dane szczegółowe          |
| Nazwa konta                                     | Pełna nazwa instytucji    |
|                                                 |                           |
| Hasto                                           | Skrócona nazwa instytucji |
|                                                 |                           |
| Typ osoby prawnej<br>O Geodeta                  | REGON                     |
| Inny typ Investor/Projektant                    |                           |
| O Komornik<br>O Rzeczoznawca                    |                           |
|                                                 | NIP                       |
|                                                 |                           |
|                                                 | Telefon                   |
|                                                 |                           |
|                                                 | Email                     |
|                                                 |                           |

|                                                                                                    | Email                                                                                          |
|----------------------------------------------------------------------------------------------------|------------------------------------------------------------------------------------------------|
|                                                                                                    |                                                                                                |
| Adres                                                                                                  |                                                                                                |
| Kraj                                                                                                   | Miejscowość                                                                                    |
| PL                                                                                                    |                                                                                                |
| Ulica                                                                                                  | Numer domu/lokalu                                                                              |
|                                                                                                    |                                                                                                |
| *<br>Kod pocztowy                                                                                      |                                                                                                |
| 00-000                                                                                                 |                                                                                                |
| Dane reprezentanta                                                                                     |                                                                                                |
| Imię                                                                                                   | Nazwisko                                                                                       |
|                                                                                                    |                                                                                                |
| (Wartość wymagana) * 📃 Wyrażam zgodę na przetwarzanie moich d<br>Sprawdź regulamin świadczenia usług   | anych na potrzeby świadczenia usług przez Centrum Usług Wspólnych                              |
| (Wartość wymagana) * 📃 Wyrażam zgodę na przetwarzanie danych zakresie świadczenia usług Sprawdź zakres | przez wszystkie podmioty współpracujące z Centrum Usług Wspólnych w<br>s udostępnianych danych |

## W danych reprezentanta należy wpisać dane osoby, dla której tworzone jest konto:

| Dane reprezentanta |          |
|--------------------|----------|
| lmię *             | Nazwisko |
|                    |          |

2.krok 2 – próba zalogowania się przez dodaną osobę ( na podane wyżej dane :Nazwa konta(login) i Hasło) do GEO – INFO i.projektant w powiecie nyskim:

https://cuw.mapy.opolskie.pl/cas/login?service=https%3a%2f%2fikonto.powiat.nysa.pl%2fapi%2fcas %2fIPROJEKTANT%2fticket

Komunikat o braku uprawnień i konieczności podjęcia działań przez operatorów ośrodkowych kończy krok 2.

**3.krok 3- działania PODGiK w Nysie w aplikacji GEO-INFO Ośrodek** - po wykonaniu przez Państwa w/w czynności należy uzupełnić oraz dostarczyć do PODGiK następujące dokumenty:

1. umowa na nadanie dostępu do obsługi wniosków projektantów drogą elektroniczną

2. wniosek o zawarcie umowy na obsługę wniosków projektantów drogą elektroniczną

Wzory dokumentów oraz wszystkie niezbędne informacje dostępne są na stronie Starostwa Powiatowego w Nysie w zakładce e-usługi -> dla projektanta, link:

https://www.powiat.nysa.pl/strona-3337-dla\_projektanta.html

4. krok 4 – po dostarczeniu poprawnie uzupełnionych dokumentów następuje podpisanie umowy oraz nadanie uprawnień kontom uwzględnionym we wniosku. Aktywacja konta pozwala na dostęp do sekcji składania wniosków o uzgodnienie usytuowania projektowanej sieci uzbrojenia terenu na naradzie koordynacyjnej.

Wszystkie działania związane z obsługą wniosków należy wykonywać za pośrednictwem portalu i.Projektant:

https://cuw.mapy.opolskie.pl/cas/login?service=https%3a%2f%2fikonto.powiat.nysa.pl%2fapi%2fcas %2fIPROJEKTANT%2fticket